# PLC控制步进电机实验

# 一、实验目的:

1、熟悉西门子S7-200系列编程控制器的硬件结构及外部接线方法

2、熟悉PLC编程软件STEP7的编程环境,掌握软件的使用方法。

3、掌握S7-200PLC的子程序功能的编程方法。

# 二、实验原理:

在PLC实际工程项目中,有线性化编程模式和结构化编程模式。线性化编程模式是将所 有指令全部放在主程序(MAIN)中,全部功能均在主程序中执行,结构复杂,易于产生逻辑 错误。机构化编程模式将控制系统的主线放在主程序(MAIN)中,不同类型的控制功能分别 放在不同的子程序(SBR)或中断程序(INT)中,主程序决定何时调用子程序从而执行相应 的控制功能,从而区别对待不同运行条件下的执行过程。PLC结构化编程模式可以合理地利 用子程序简化程序逻辑,优化程序结构。

本实验给出一个仿真控制步进电机正反转的示例,采用主程序-子程序的结构模式。主 程序中利用正反转控制开关选择调用子程序,两个子程序分别控制步进电机的正转和反转。 需要更改步进电机的正反转运行功能时,只需要更改相应子程序即可。

### 1、子程序指令

1) 子程序指令

子程序调用指令(CALL)将程序控制权交给子程序 SBR\_N。调用子程序时可以带参数也可以不带参数。子程序执行完成后,控制权返回到调用子程序的指令的下一条指令。

子程序条件返回指令(CRET)根据它前面的逻辑决定是否终止子程序。

要添加一个子程序可以在命令菜单中选择: Edit > Insert >Subroutine。

在主程序中,可以嵌套调用子程序(在子程序中调用子程序),最多嵌套8层。在中断 服务程序中,不能嵌套调用子程序。

2) 带参数调用子程序

子程序可以包含要传递的参数。参数在子程序的局部变量表中定义。参数必须有变量名 (最多 23 个字符)、变量类型和数据类型。一个子程序最多可以传递 16 个参数。

局部变量表中的变量类型区定义变量是传入子程序(IN)、传入和传出子程序(IN\_OUT) 或者传出子程序(OUT)。要加入一个参数,把光标放到要加入的变量类型区(IN、IN\_OUT、 OUT)。点击鼠标右键可以得到一个菜单选择。选择插入选项,然后选择下一行选项。这样就 出现了另一个所选类型的参数项。

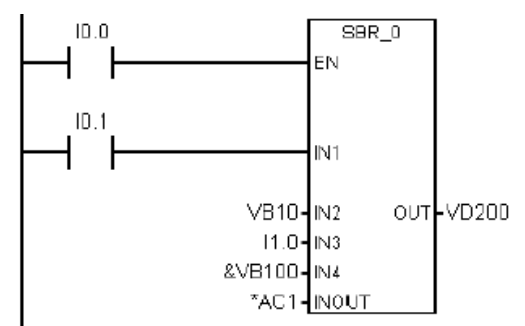

图3-1 子程序调用梯形图举例

|  | 表 | 3 - 1 | 语句表说明 |
|--|---|-------|-------|
|--|---|-------|-------|

| 步序 | 指令 | 器件号  | 说明                   |
|----|----|------|----------------------|
| 1  | LD | 10.0 | 可以在 LAD 和 FBD 中正确显示: |

| 2 | CALL | SBR0, I0.1,<br>VB10, I1.0, &<br>VB100, *AC1,<br>VD200 | LD<br>=<br>LD<br>=<br>LD<br>CALL<br>& VB1 | I0.0<br>L60.0<br>I0.1<br>L63.7<br>L60.0<br>SBR0, L63.7, VB10, I1.0,<br>00, * AC1, VD200 |
|---|------|-------------------------------------------------------|-------------------------------------------|-----------------------------------------------------------------------------------------|
|---|------|-------------------------------------------------------|-------------------------------------------|-----------------------------------------------------------------------------------------|

# 2、移位和循环指令

1) 右移和左移指令

移位指令将输入值 IN 右移或左移 N 位,并将结果装载到输出 0UT 中。移位指令对移出 的位自动补零。

2) 循环右移和循环左移指令

循环移位指令将输入值 IN 循环右移或者循环左移 N 位,并将输出结果装载到 0UT 中。 循环移位是圆形的。

移位指令梯形图举例:

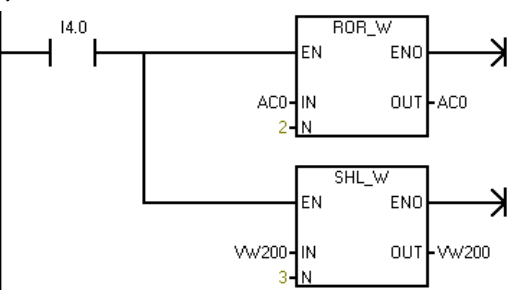

图 3-2 移位和循环指令梯形图举例 表 3-2 语句表说明

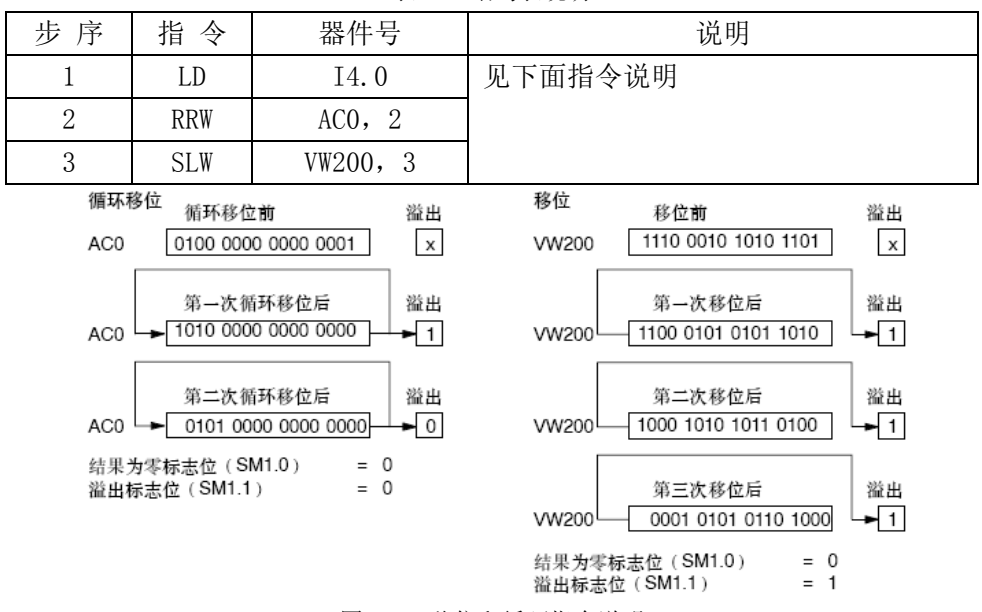

图 3-3 移位和循环指令说明

3)寄存器位移位指令

寄存器位移位 SHRB 指令将 DATA 端的数值移位进入移位寄存器。S\_BIT 端指定移位寄存器的最低有效位。N 指定移位寄存器的长度及移位方向(正移位= N, 负移位= -N)。SHRB 指令移出的每位被置于溢出内存位(SM1.1)。

SHRB 指令的功能是当使能 EN 有效时,如 N>0,则在每个 EN 的上升沿,将输入数据 DATA

的状态移入移位寄存器的最低位 S\_BIT;如 N<0,则在每个 EN 的上升沿,将输入数据 DATA 的状态移入移位寄存器的最高位 (S\_BIT+N-1)。移位寄存器的其他位按照 N 制定的方向,依次串行移位。

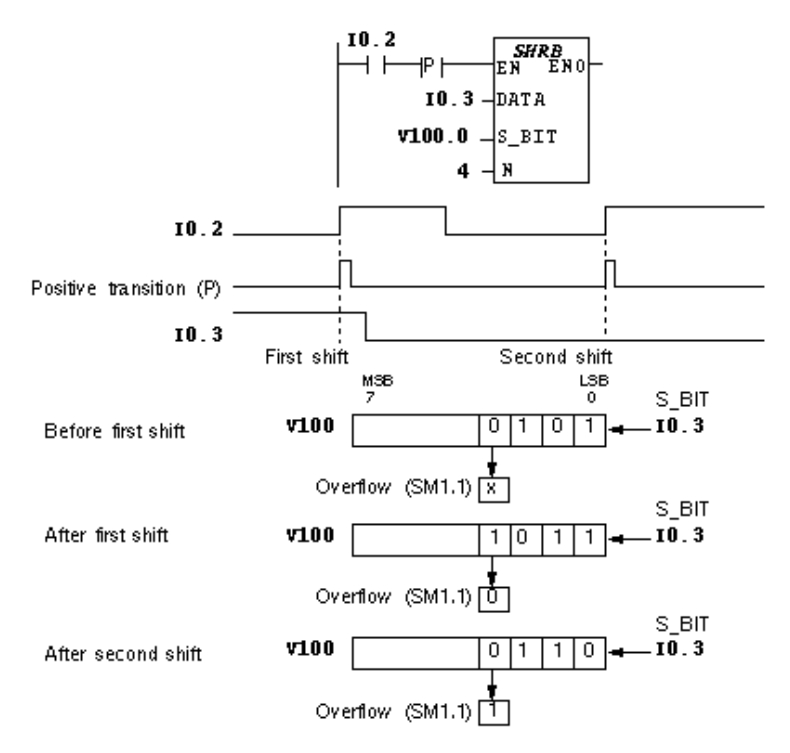

图 3-4 寄存器位移位指令及其时序图

图 3-4 给出一个寄存器位移位指令的示例及其时序图。N=4,则 V100.0 是移位寄存器的 最低位,V100.3 是移位寄存器的最高位,原始状态为"0101"。当 I0.2 第一次出现正跳变 的时候,SHRB 指令将 I0.3 的数值(此时为 1)移入 V100.0,V100.1 的数值移入 V100.2, V100.2 的数值移入 V100.3,V100.3 的数值移入 SM1.1(溢出丢失),移位后寄存器的状态为 "1011";当 I0.2 第二次出现正跳变的时候,SHRB 指令将 I0.3 的数值(此时为0)移入 V100.0, V100.1 的数值移入 V100.2,V100.2 的数值移入 V100.3,V100.3 的数值移入 SM1.1(溢出丢 失),移位后寄存器的状态为"0110";依此类推,SHRB 指令持续移位。

### 三、PLC硬件电气连接:

本次实验需要用到 DC24V 直流电源、PLC 的数字量输入(DI)、数字量输出(DO)以 及外部的拨动开关和步进电机。按照表 3-3~表 3-5 给出的对应关系连接实验箱面板上的可 编程控制器主机区和基本指令编程练习区,连接线时需要注意的事项参见实验一中的要求。

| 序号 | 电源模块 | PLC 输入 | PLC 输出 | 练习区 | 步进电机 | 说明          |
|----|------|--------|--------|-----|------|-------------|
|    |      | 端子     | 端子     | 端子  |      |             |
| 1  | +24V |        | 1L     |     |      | Q0.0~Q0.3   |
| 2  | +24V |        |        | V+  |      | 外部输入公共端     |
| 3  | +24V |        |        |     | V+   | 步进电机        |
| 4  | COM  | 1M     |        |     |      | IO. 0~IO. 1 |
| 5  | COM  |        |        | М   |      | 外部输出公共端     |
| 6  | COM  |        |        |     | М    | 步进电机        |

表 3-3 DC24V 信号接线表

表 3-4 输入信号接线表

| 序号 | PLC 输入端子 | 练习区端子 | 说明           |
|----|----------|-------|--------------|
| 1  | 10.0     | I0.0  | 步进电机 SD 启动开关 |
| 2  | I0. 1    | I0.1  | 步进电机正反转选择开关  |

表 3-5 输出信号接线表

| 序号 | PLC 输出端子 | 练习区端子 | 说明         |
|----|----------|-------|------------|
| 1  | Q0. 0    | Q0. 0 | 步进电机 A 相绕组 |
| 2  | Q0. 1    | Q0.1  | 步进电机 B 相绕组 |
| 3  | Q0. 2    | Q0. 2 | 步进电机C相绕组   |
| 4  | Q0. 3    | Q0.3  | 步进电机 D 相绕组 |

# 四、PLC实验程序:

实验三利用子程序实现步进电机的正转(逆时针)和反转(顺时针),利用定时器和移位指令模拟步进电机的运转。在主程序MAIN中设定了两个子程序,分别是步进电机正转子程序SBR\_0和步进电机反转子程序SBR\_1,利用拨动开关I0.1选择调用哪个子程序,从而决定步进电机是正转还是反转。

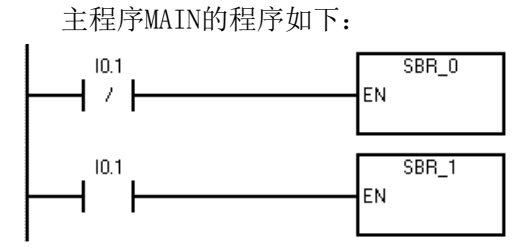

子程序SBR\_0的程序如下:

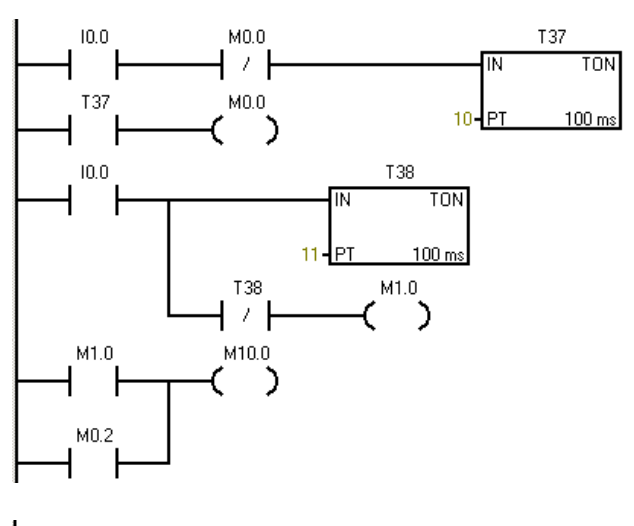

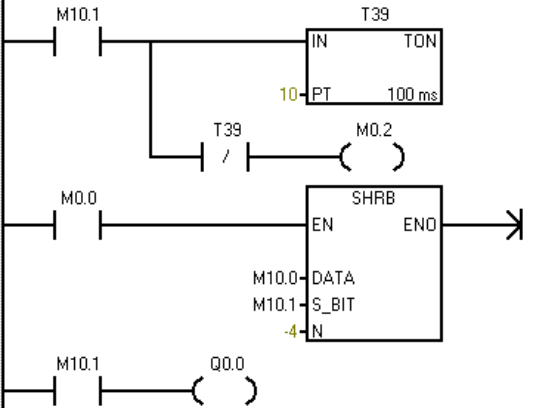

| <b>阿络 1</b><br>LDN<br>CALL | IO.1<br>SBR_0:SBR0 |
|----------------------------|--------------------|
| <b>阿络 2</b><br>LD<br>CALL  | I0.1<br>SBR_1:SBR1 |

 FM3A 1

 LD
 I0.0

 AN
 M0.0

 TON
 T37, 10

 FM3A 2
 ID

 LD
 T37

 =
 M0.0

 FM3A 3
 ID

 TON
 T38, 11

 AN
 T38

 =
 M1.0

| 网络 4 |       |
|------|-------|
| LD   | M1.0  |
| 0    | MO.2  |
| =    | M10.0 |
|      |       |

| 网络 5 |         |
|------|---------|
| LD   | M10.1   |
| TON  | T39, 10 |
| AN   | T39     |
| =    | MO.2    |

**阿络6** LD M0.0 SHRB M10.0, M10.1, -4

**网络7** LD M10.1 = Q0.0

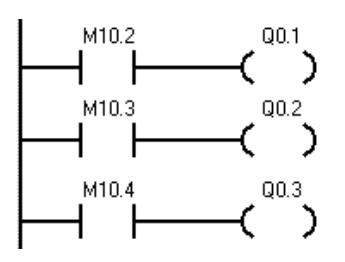

### 子程序SBR 1的程序如下:

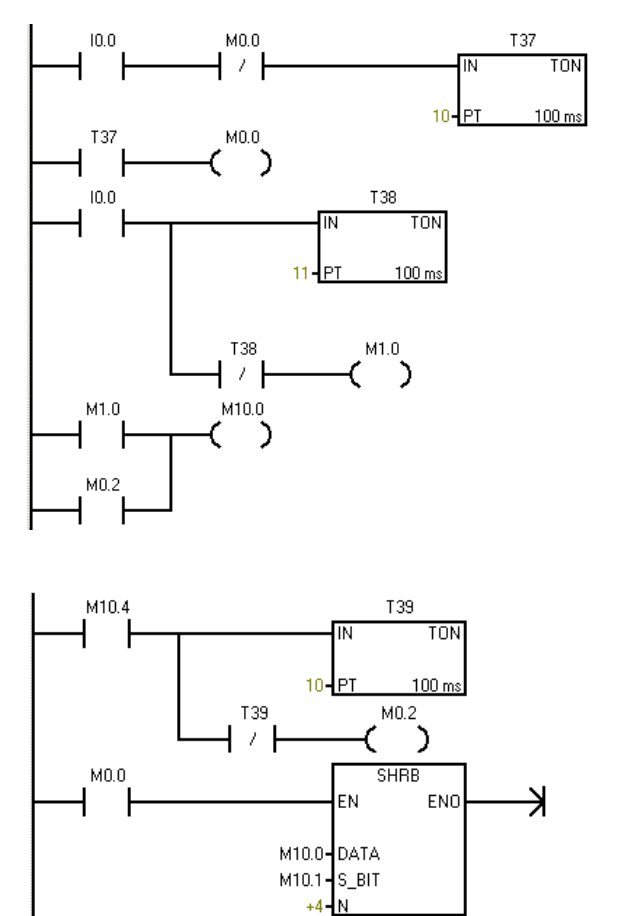

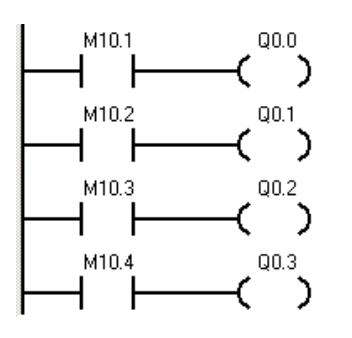

#### 网络 8 LD M10.2 Q0.1 = 网络 9 LD M10.3 = Q0.2 网络 10 LD M10.4Q0.3 = 网络 1 I0.0 M0.0 T37, <mark>10</mark> LD AN TON 网络 2 LD T37 MOLO = 网络 3 LD I0.0 T38, <mark>11</mark> TON AN T38 = M1.0 网络 4 LD O M1.0 MO.2 M10.0 = 网络 5 M10.4 LD T39, 10 T39 TON ΑN MO.2 = 网络 6 MO.0 LD SHRB M10.0, M10.1, +4

LD M10.1 = Q0.0

网络 7

**阿络8** LD M10.2 = Q0.1 **阿络9** LD M10.3 = Q0.2

**阿络10** LD M10.4 = Q0.3

# 五、实验步骤:

1、 打开计算机中的西门子 S7-200 系列 PLC 编程软件 "STEP7 Micro/WIN32", 逐条输入实 验程序,使用梯形图或语句表均可,通过编译程序检查有无错误;

2、通过专用的 PC/PPI 电缆连接计算机与 PLC 主机,设置好通讯参数,确认 PLC 与计算机已

经连接;

3、连接好外部电气接线,检查无误后打开实验箱总电源开关;

4、将 PLC 主机上的 STOP/RUN 开关拨到 STOP 位置,在 "STEP7 Micro/WIN32"软件中将所编 好的程序下载到 PLC 主机内,然后再将可编程控制器主机上的 STOP/RUN 开关拨到 RUN 位置, 运行指示灯点亮,表明程序开始运行,有关的指示灯将显示运行结果。

5、打开"STEP7 Micro/WIN32"软件中的"在线监视"功能,查看软件的运行状态;同时观察 PLC 主机上的输入、输出指示灯的状态;

6、开关步进电机区的拨动开关 SD,观察 PLC 主机的输入指示灯、输出指示灯以及步进电机 的转到是否符合程序预期结果;

7、开关练习区的拨动开关 I0.1,观察 PLC 主机的输入指示灯、输出指示灯以及步进电机的转到是否符合程序预期结果;

8、实验结束,关闭实验箱电源、关闭计算机,拔掉并整理好电气连接线。

# 六、思考题:

1、本实验模拟运行的步进电机是几相电机?运行相序是几拍的?

2、本实验中移位指令SHRB的功能是什么? 指令中N端的数字在不同子程序分别是"+4"和"-4", 分别起到什么作用?

# 实验四 异步电动机电气连接线路实验

# 一、实验目的:

1、熟悉三相异步电动机正反转控制的原理及电气线路的连接方法。

2、通过对三相异步电动机正反转控制线路的接线,掌握由电路原理图接成实际操作电路的方法。

3、熟悉三相异步电动机电气回路中的低压电气元件。

4、掌握三相异步电动机"星"型连接方法和"三角"型连接方法。

### 二、实验原理:

(1) 三相异步电动机正反转电气控制原理

三相异步电动机是机电控制领域典型的常用设备,掌握它的电气控制回路原理以及实际 电气连接线路对于工程应用是十分必要的。三相异步电动机的运行有多种方式,有简单的按 钮起停控制,也有复杂一些的接触器连锁控制。

图4-1是三相异步电动机的正反转控制电气回路原理图,左半部分是电气主回路(一次回路)原理图,右半部分是电气控制回路(二次回路)原理图。表4-1给出电气主回路中各个电气元件的名称及作用,表4-2给出电气控制回路中各个电气元件的名称及作用。在原理图中文字符号相同的是同一个电气元件,不同的图形符号代表该元件的不同功能部分。如热继电器FR1的热元件连接在主回路中,图形符号如图4-1中左半部分所示;而同一个热继电器FR1的内部开关则连接在控制回路中,图形符合如图4-1中右半部分所示。

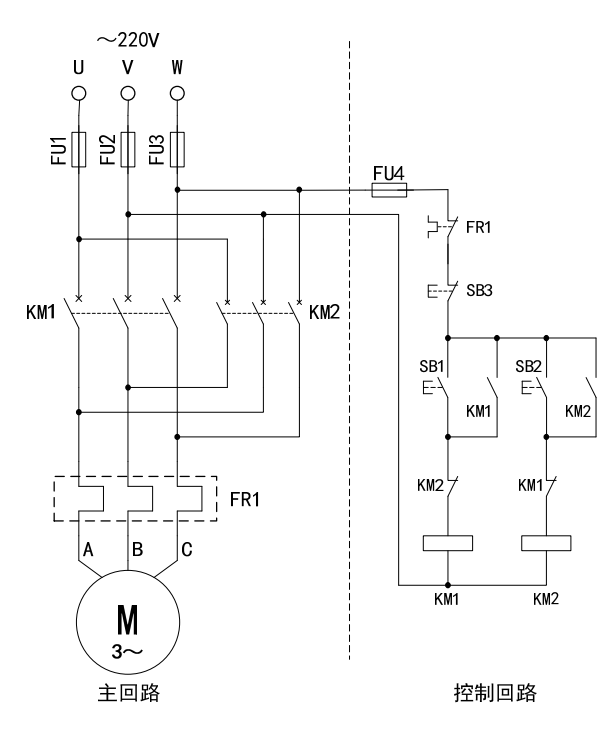

图 4-1 三相异步电动机正反转电气控制原理图

| 表 4-1 三相异步电动机止反转电气主回路 | ·元件 | 组成 |
|-----------------------|-----|----|
|-----------------------|-----|----|

| 电气元件符号    名称 |         | 作用           | 所在实验箱    |
|--------------|---------|--------------|----------|
| U、V、₩ 三相电源   |         | 为系统供电三相 220V | 三相可调交流电源 |
| FU1、FU2、FU3  | 熔断器     | 主回路短路保护      | MRDT10   |
| KM1、KM2      | 接触器     | 闭合、断开主回路     | MRDT10   |
| FR1          | 热继电器    | 过载保护         | MRDT10   |
| М            | 三相异步电动机 | 带动外部负载       | DJ16     |

表 4-2 三相异步电动机正反转电气控制回路元件组成

| 电气元件     | 名称           | 作用               | 初始状态 | 所在实验箱  |
|----------|--------------|------------------|------|--------|
| FU4      | 熔断器          | 控制回路短路保护         | 正常   | MRDT10 |
| SB1      | 正转启动按钮       | 电动机正转启动          | 断开   | MRDT10 |
| SB2      | 反转启动按钮       | 电动机反转启动          | 断开   | MRDT10 |
| SB3      | 停止按钮         | 电动机停止            | 闭合   | MRDT10 |
| FR1      | 热继电器开关       | 过载时断开电气回路        | 闭合   | MRDT10 |
| KM1 线圈   | 接触器 KM1 线圈   | 通电时闭合 KM1 的主触点   | 不通电  | MRDT10 |
| KM2 线圈   | 接触器 KM2 线圈   | 通电时闭合 KM1 的主触点   | 不通电  | MRDT10 |
| KM1 常开触点 | 接触器 KM1 常开触点 | 自锁功能, 按钮 SB1 松开后 | 断开   | MRDT10 |
|          |              | 保持 KM1 线圈通电      |      |        |
| KM2 常开触点 | 接触器 KM2 常开触点 | 自锁功能, 按钮 SB2 松开后 | 断开   | MRDT10 |
|          |              | 保持 KM2 线圈通电      |      |        |
| KM1 常闭触点 | 接触器 KM1 常闭触点 | 互锁功能,保证接触器 KM1   | 闭合   | MRDT10 |
|          |              | 与 KM2 不会同时通电     |      |        |
| KM2 常闭触点 | 接触器 KM2 常闭触点 | 互锁功能,保证接触器 KM1   | 闭合   | MRDT10 |
|          |              | 与 KM2 不会同时通电     |      |        |

(2) 三相异步电动机绕组连接方式

三相异步电动机主要有2种定子绕组连接方式,分别是星型连接方式和三角形连接方式,

其原理图如图 4-2 所示。

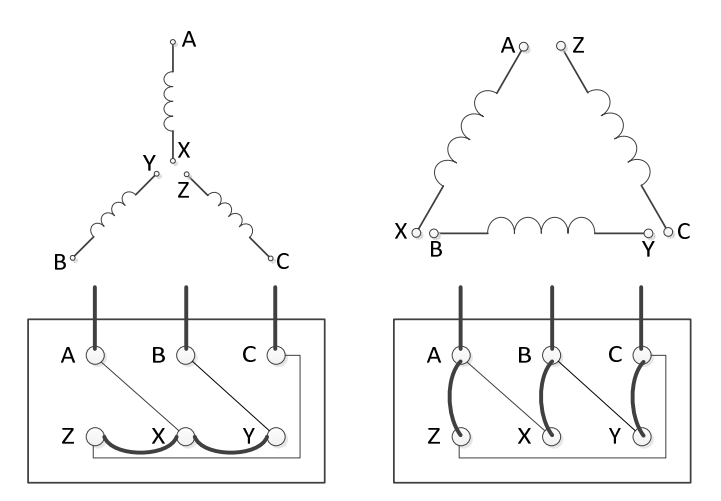

图 4-2 三相异步电动机绕组连接方式

电动机内部有三组绕组, 六个接线端, 当把三个绕组的一端连在一起, 而另一端分别接 电源, 连成一个 Y 型, 就是星型接法; 这时候电源两相之间的电流是相电流, 比线电流小根 3 倍; 如果把三组绕组的首尾相连, 然后三个首尾相连处接电源, 连成一个三角形, 就是三 角形接法; 这时候电源两相之间的电流就是线电流, 比相电流大根 3 倍; 通常的星-三角启 动方式目的就是减小启动电流, 而通常电机启动的瞬间电流比较大, 所以一般先以 Y 型启动, 再转换为三角形。

究竟采用哪种接法,需要看电机铭牌,这和绕组有关系。如果标有 380V 或者 400V, 后面画一个三角 就三角型接法,画 Y 就星型接法;大部分电机默认三角形接法,也有一些 是 380V 下以 Y 型运行的。

本实验中所使用的 DJ16 电动机是 220V/△连接方式,即三相定子绕组之间连接成三角 形连接方式,绕组线电流为 220V。因此,在启动电动机之前,务必使用调压器将三相可调 电源的输出电压调节为 220V,否则会绕坏电动机绕组。

#### 三、实验注意事项(必读)

实验中开启及关闭电源都在控制屏上操作。开启三相交流电源的步骤为:

 1)开启电源前。要检查控制屏下面"直流电机电源"的"电枢电源"开关(右下角) 及"励磁电源"开关(左下角)都须在"关"断的位置。控制屏左侧端面上安装的调压器旋 钮必须在零位,即必须将它向逆时针方向旋转到底。

2)检查无误后开启"电源总开关"(空气开关,在实验台左侧面),"停止"按钮指示灯亮(红色),表示实验装置的进线接到电源,但还不能输出电压。此时在电源输出端进行实验电路接线操作是安全的。

3) 按下"启动"按钮,"启动"按钮指示灯亮(绿色),"三相可调交流电源"的三 只发光二极管发光,表示三相可调交流电源输出插孔U1、V1、W1及N端有固定线电压380V、 相电压220V输出;同时三相可调交流电源的输出插孔U、V、W及N上即可输出交流电源, 输出电压的大小可由调压器旋钮调节(输出线电压为0-450V)。控制屏上方有一只指针式 交流电压表。电压表下面的"电压指示切换"开关拨向"三相电网输入"时,电压表显示三 相电网进线的线电压;当"电压指示切换"开关拨向"三相调压输出"时,它指示三相四线 制插孔U、V、W和N输出端的线电压。

4)实验中如果需要改接线路,必须按下"停止"按钮以切断交流电源,保证实验操作 安全。实验完毕,还需关断"电源总开关",并将控制屏左侧端面上安装的调压器旋钮调回 到零位。将"直流电机电源"的"电枢电源"开关及"励磁电源"开关拨回到"关"断位置。 5) 实验中遇到紧急情况时,立即按下实验台上面红色的"急停"按钮可以迅速切断总 电源。

### 四、实验步骤:

1、仔细研读三相异步电动机的正反转控制原理图,掌握其工作原理;

2、按照图 4-1 连接实验设备电气线路;按照图 4-2,将电动机连接为三角形连接;

3、检查线路连接,确保没有错误;

4、将实验台左侧面的电压调节手轮逆时针旋转到零位;

5、开启"电源总开关",按下实验台上面的绿色"启动"按钮,实验台通电,指示灯点亮; 6、顺时针调节实验台左侧的调压手轮,实验台"电压指示"表头开始升高,将指针调节到 220V;

7、按下实验箱 MRDT10 上面的 SB1 按钮,观察三相异步电动机的运行情况,确认其转向;

8、按下实验箱 MRDT10 上面的 SB3 按钮,观察三相异步电动机的运行情况;

9、按下实验箱 MRDT10 上面的 SB2 按钮,观察三相异步电动机的运行情况,确认其转向; 10、按下实验箱 MRDT10 上面的 SB3 按钮,观察三相异步电动机的运行情况;

11、实验结束,按下"停止"按钮,切断电动机电源;将实验台左侧面的电压调节手轮逆时 针旋转到零位;切断 "电源总开关"。

12、拆除实验连接线,分类存放整齐。

# 五、思考题:

1、图 4-1 中, FU4 起到什么作用?

2、图 4-1 中,起到电气保护作用的元件有哪些?分别起到何种作用?

3、实验中使用的 DJ16 电动机是 220V/△连接方式,如果连接成星型连接,有什么后果?如果三相可调电源的输出电压 380V 直接接入电动机,有什么后果?

4、仿照图 4-1,设计一个三相异步电动机的启动-自锁-停止控制电路,把原理图绘制在实验报告中。

实验五 PLC控制三相异步电动机正反转实验(设计型)

# 一、实验目的:

1、掌握PLC控制三相异步电动机正反转的工作原理及电气线路的连接方法。

2、掌握PLC模块功能以及PLC控制回路的硬件连接方法。

3、掌握电动机正反转控制的PLC程序设计方法。

二、实验原理:

本实验采用西门子S7-200系列PLC作为控制器,按照教师给出的系统方案来控制异步电动机的运行;由学生自行设计PLC程序,并自行连接系统电气回路,最终实现既定目标。

(1) 系统方案

本实验的PLC程序采用结构化编程模式,即主程序-子程序结构,详细的程序结构见图5-1 的系统流程图。

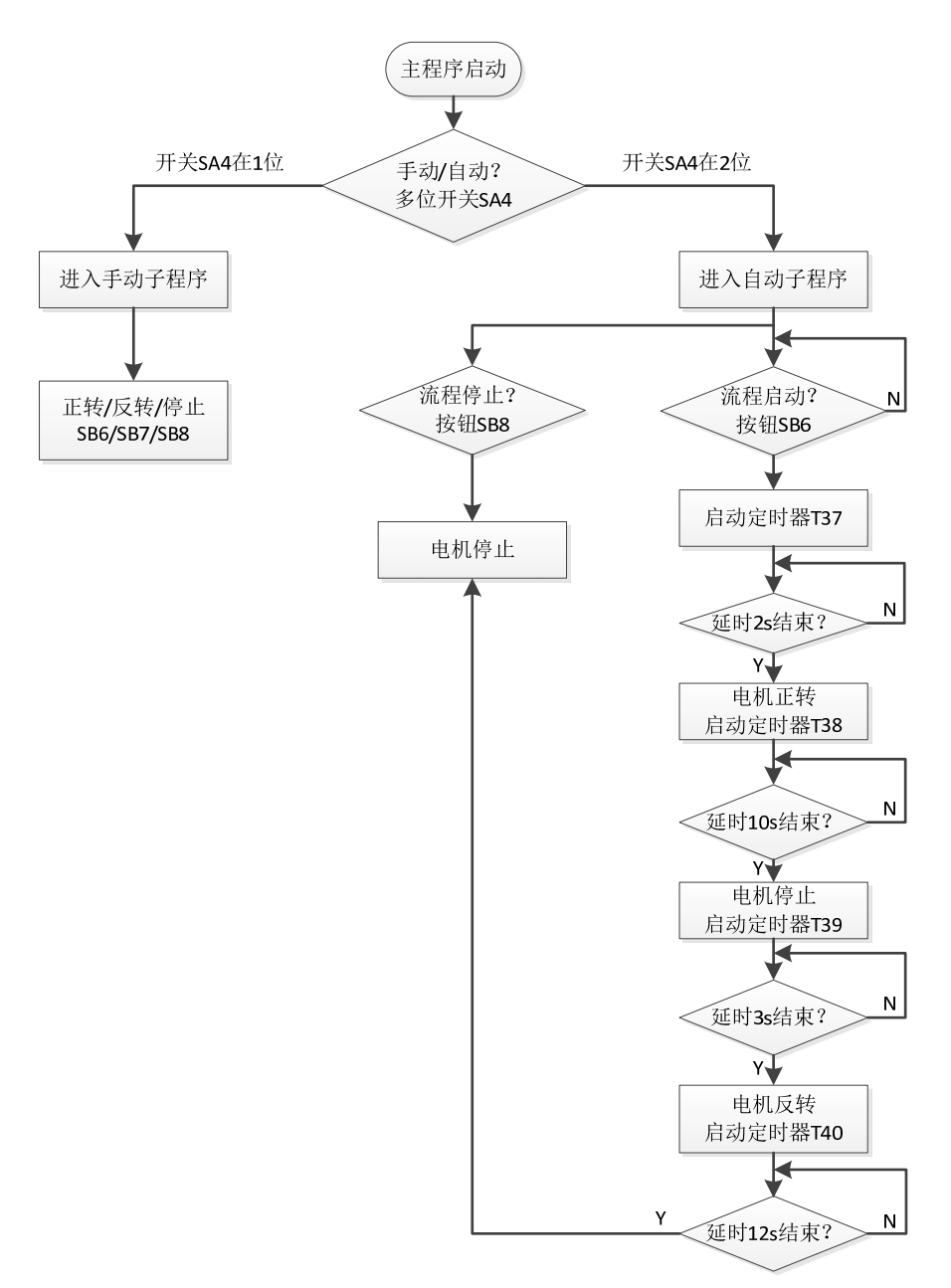

#### 图 5-1 PLC 程序结构流程图

由流程图所示,需要在主程序中设置判断多位开关当前位置的语句,根据条件进入不同 的子程序:手动子程序或自动子程序。在手动子程序中,PLC根据手动按钮的当前状态输出 相应的响应,分别驱动电动机实现正转、反转或停止。在自动子程序中,电动机将在PLC程 序的自动控制下,实现正转-停止-反转的循环动作,每个电动机的动作之间具有一定的时间 间隔。

(2) 主回路电气连接

PLC控制三相异步电动机的电气回路原理图如图5-2所示,其中主回路部分与实验四完全相同,其功能见表4-1。因为控制器不同,所以控制回路的电气元件及连接方式有所不同。

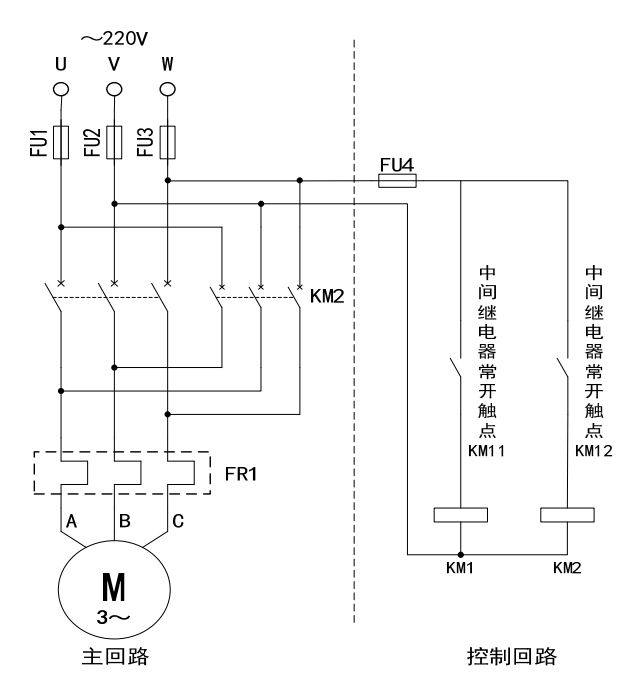

图 5-2 三相异步电动机电气回路原理图

(3) 控制回路电气连接

PLC 作为控制器时,异步电动机控制回路相比普通二次回路简单了许多,只需要将中间 继电器的控制触点连接至主接触器的线圈即可。PLC 采集外部输入(开关、按钮等元件)的 当前状态,由内部程序的运行结果决定 PLC 输出(中间继电器等)的状态,而中间继电器触 点的状态决定主接触器是否通电,电动机是否运转。

PLC 的输入、输出硬件电气连接示意图如图 5-3 所示。

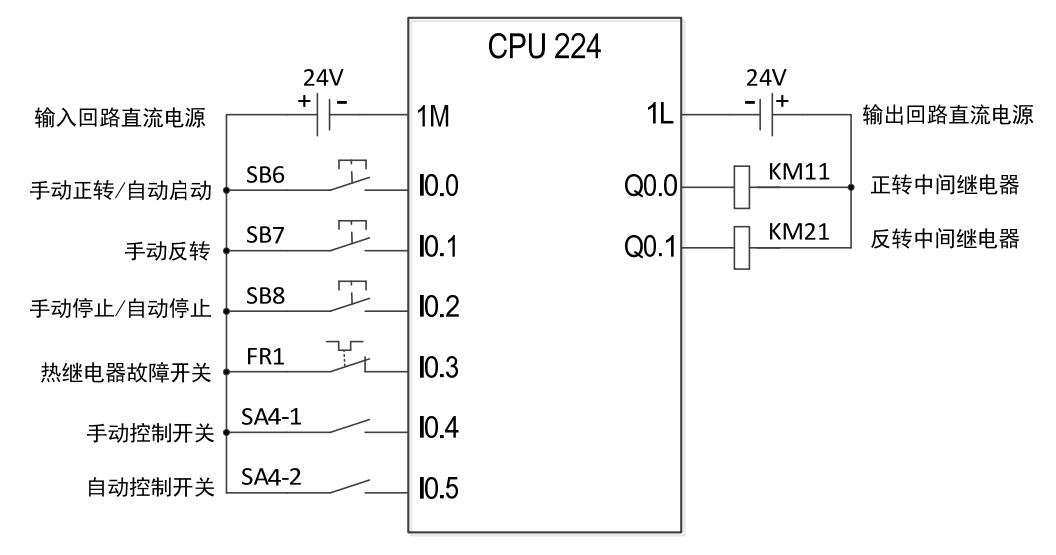

图 5-3 PLC 输入输出电气连接示意图

PLC 外部输入输出电气元件及内部编程元件关系表见表 5-1 所示。

| 编程元件 | 电气元件 | 名称 | 作用        | 初始状态 | 所在实验箱  |  |  |  |
|------|------|----|-----------|------|--------|--|--|--|
| 10.0 | SB6  | 按钮 | 手动程序-正转   | 断开   | MRDT13 |  |  |  |
|      |      |    | 自动程序-系统启动 |      |        |  |  |  |
| I0.1 | SB7  | 按钮 | 手动程序反转    | 断开   | MRDT13 |  |  |  |
|      |      |    | 自动程序无     |      |        |  |  |  |

| 表 4-2 | 二相异步 | 电动机止反转 | 电气控制 | 凹路兀忤组成 |
|-------|------|--------|------|--------|
|-------|------|--------|------|--------|

| I0. 2 | SB8   | 按钮      | 手动程序-停止       | 断开  | MRDT13 |
|-------|-------|---------|---------------|-----|--------|
|       |       |         | 自动程序-系统停止     |     |        |
| I0. 3 | FR1   | 热继电器的   | 电动机主回路过载保护    | 闭合  | MRDT10 |
|       |       | 常闭触点    |               |     |        |
| I0.4  | SA4-1 | 多位开关的1位 | 选择手动子程序       | 断开  | MRDT13 |
| I0. 5 | SA4-2 | 多位开关的2位 | 选择自动子程序       | 断开  | MRDT13 |
| Q0. 0 | KM11  | 中间继电器的  | 控制主接触器 KM1    | 不得电 | MRDT13 |
|       |       | KM11 线圈 | 接通或断开         |     |        |
| Q0. 1 | KM21  | 中间继电器的  | 控制主接触器 KM2    | 不得电 | MRDT13 |
|       |       | KM21 线圈 | 接通或断开         |     |        |
|       | 24V   | 直流电源    | 给 PLC 的输入、输出接 | 正常  | MRDT10 |
|       |       |         | 口供电           |     |        |

### 四、实验步骤:

1、仔细研读三相异步电动机的 PLC 正反转控制原理图,掌握其工作原理;

2、按照图 5-1 连接实验设备电气线路;按照图 5-2,连接 PLC 输入输出电气线路;

3、检查线路连接,确保没有错误;

4、将实验台左侧面的电压调节手轮逆时针旋转到零位;

5、开启"电源总开关",按下实验台上面的绿色"启动"按钮,实验台通电,指示灯点亮;

6、按照系统流程图自行设计 PLC 程序;

7、连接 PLC 和编程器,程序编译无误后下载到 PLC 中;

8、将多位开关 SA4 旋转到"0"位;

9、顺时针调节实验台左侧的调压手轮,实验台"电压指示"表头开始升高,将指针调节到 220V;

10、将多位开关旋转到"1"位,按下实验箱 MRDT13 上的 SB6 按钮,观察三相异步电动机的运行情况,确认其转向;按下实验箱 MRDT13 上的 SB8 按钮,观察三相异步电动机的运行情况;按下实验箱 MRDT13 上的 SB7 按钮,观察三相异步电动机的运行情况,确认其转向;

11、在运行的同时,通过编程元件的"在线监视"功能查看 PLC 程序的运行情况;

12、将多位开关旋转到"2"位,按下实验箱 MRDT13 上的 SB6 按钮,观察三相异步电动机的运行情况,确认其转向;按下实验箱 MRDT13 上的 SB8 按钮,观察三相异步电动机的运行情况;按下实验箱 MRDT13 上的 SB7 按钮,观察三相异步电动机的运行情况,确认其转向;

13、在运行的同时,通过编程元件的"在线监视"功能查看 PLC 程序的运行情况;14、实验结束,按下"停止"按钮,切断电动机电源;将实验台左侧面的电压调节手轮逆时针旋转到零位;切断 "电源总开关"。

15、拆除实验连接线,分类存放整齐。

### 五、思考题:

1、在手动子程序中,如何保证主接触器 KM1 和 KM2 不会同时结题从而短路?

2、解释你所编写的程序都包含什么编程元件,分别起到何种作用?